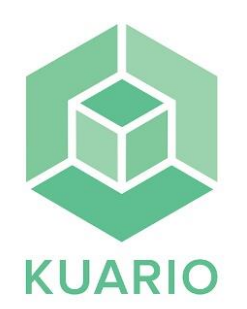

## Print

## Print from the library computers 应 KUARIO Microsoft Word - KUARIO - Hur du skriver ut - Select Kuario Print as your printer and print. Type your email address and select an optional 4-digit Your email address nt Code Your Print code print code in the popup window and press "SEND". - Go to the printer and select "skriv ut". - Select "Printkod". KUARIO PRINTKOD our email address @ - Type the same email address and print code you used when printing from the computer. Press "OK". Skriv\_ut\_Mobil\_Nashuatec\_Kuario\_betalb - Press "print val". - Press "checkout".

## Payment methods

**Card:** Press your credit card on the card reader right next to the printer.

**Swish:** Open your Swish app and pay by scanning the QR code with your camera on the card reader right next to the printer. If you have an old smartphone you may need a QR app.

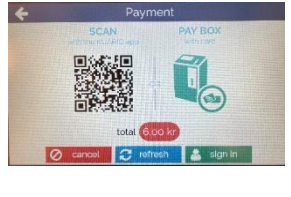

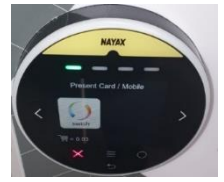